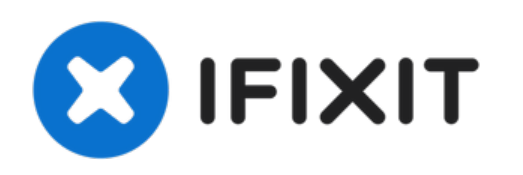

# Remplacement du vibreur du HTC Wizard 200

Installation du vibreur dans un HTC Wizard 200.

Rédigé par: Kyle Champ

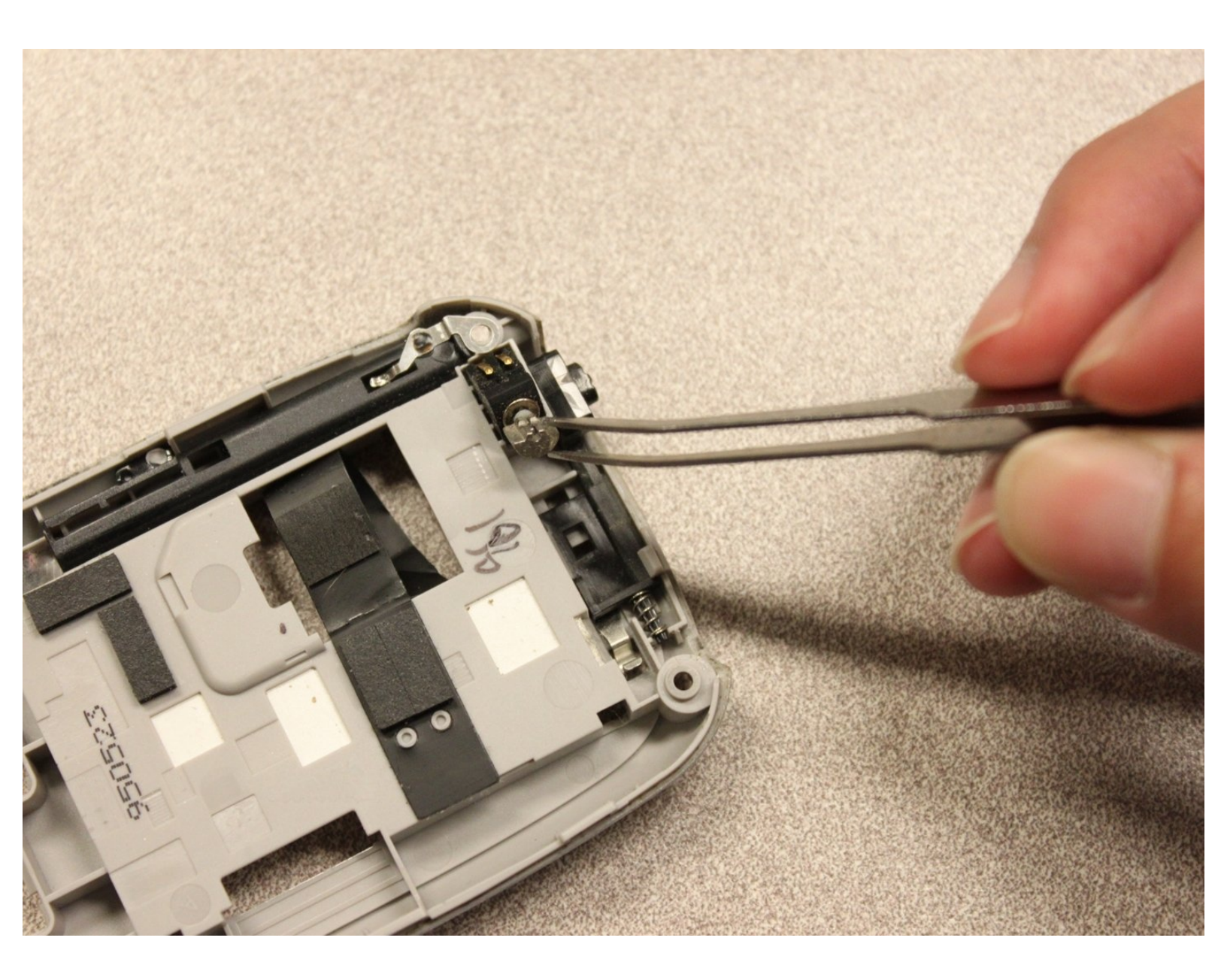

## INTRODUCTION

Vous guide à travers les étapes d'installation du vibromasseur.

## **OUTILS:**

۶

- iFixit Opening Tool (1)
- Spudger (1)
- T5 Torx Screwdriver (1)

#### Étape 1 — Batterie

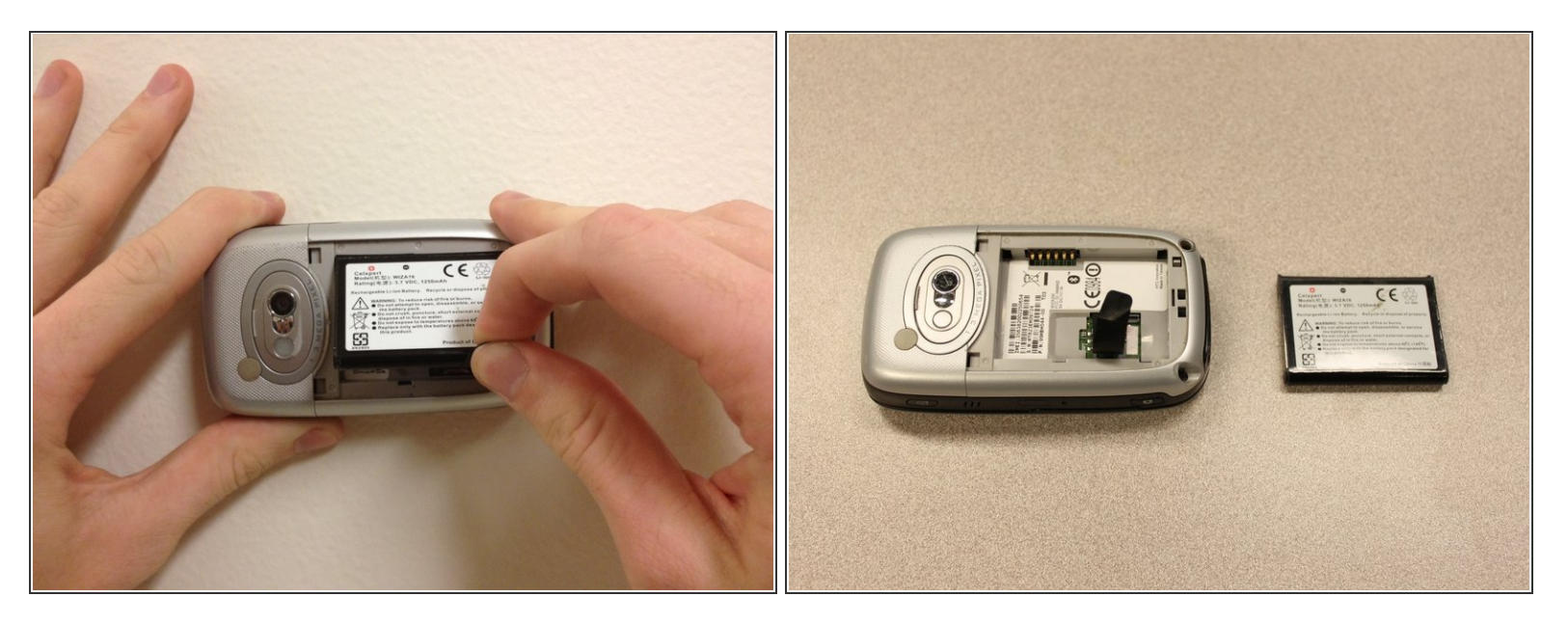

- Pour exposer la batterie, retirez le boîtier extérieur avec votre ongle.
- Retirez la batterie en tirant sur la languette noire.

#### Étape 2 — Panneau arrière

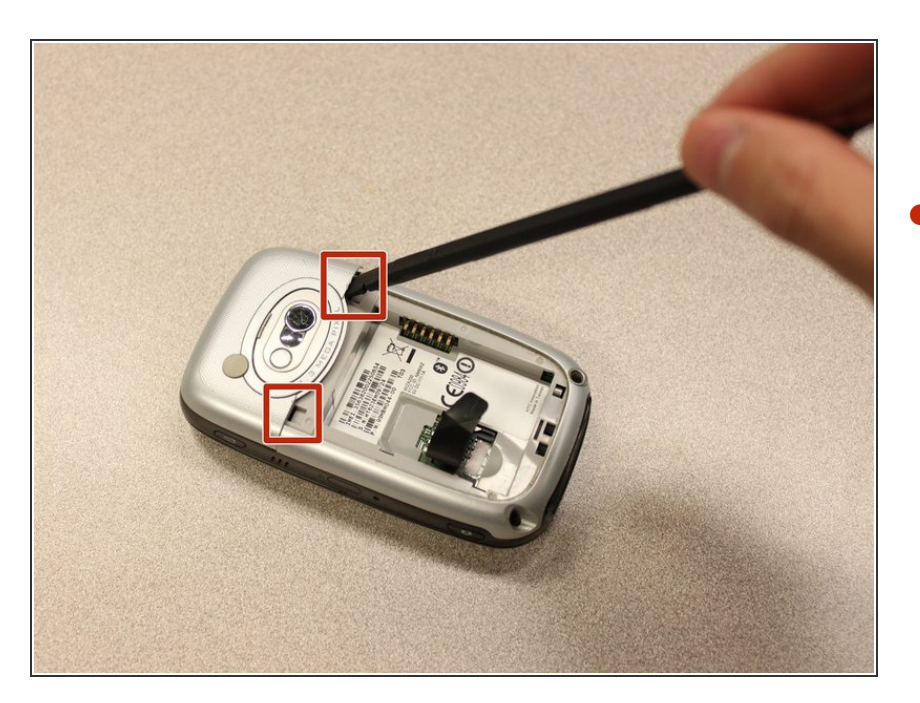

 Insérez l'extrémité plate de la spatule dans les deux encoches à l'arrière du cache de la caméra et faites levier.

#### Étape 3

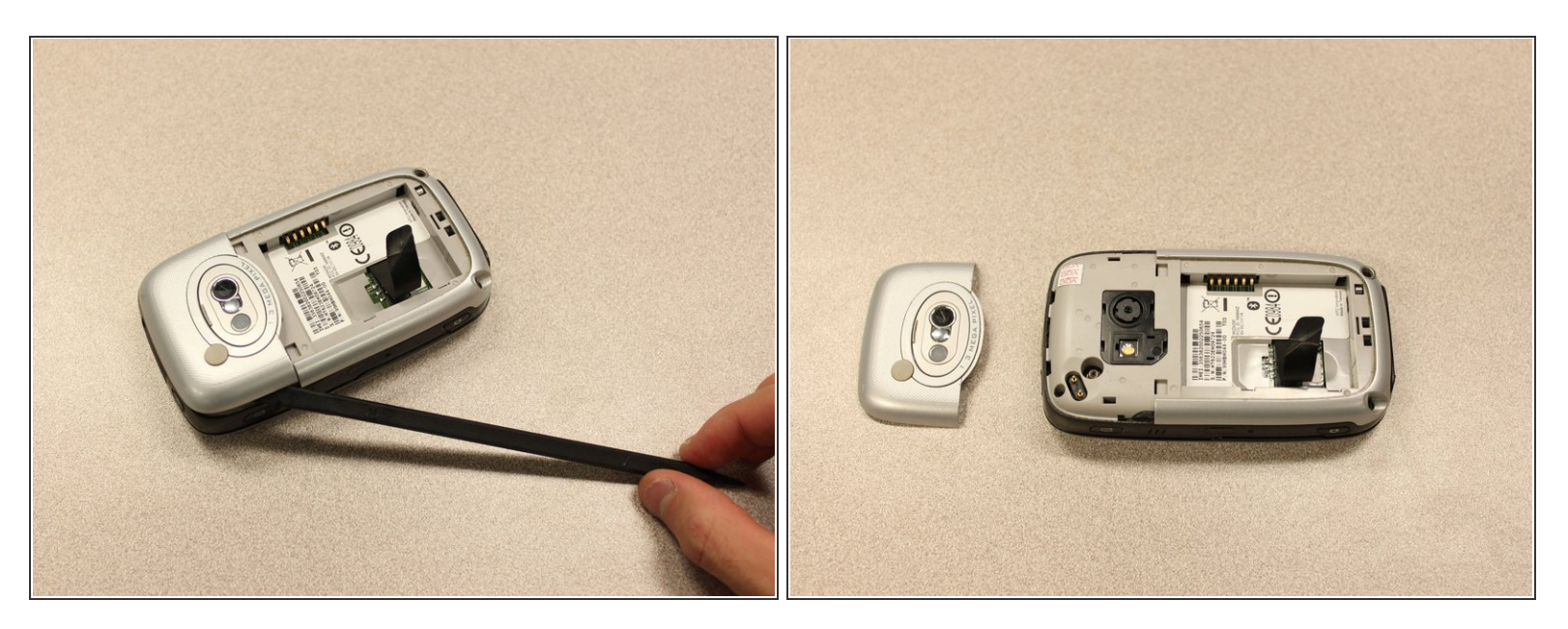

• Travaillez le <u>spudger</u> autour des bords du couvercle de la caméra jusqu'à ce qu'il se détache.

### Étape 4

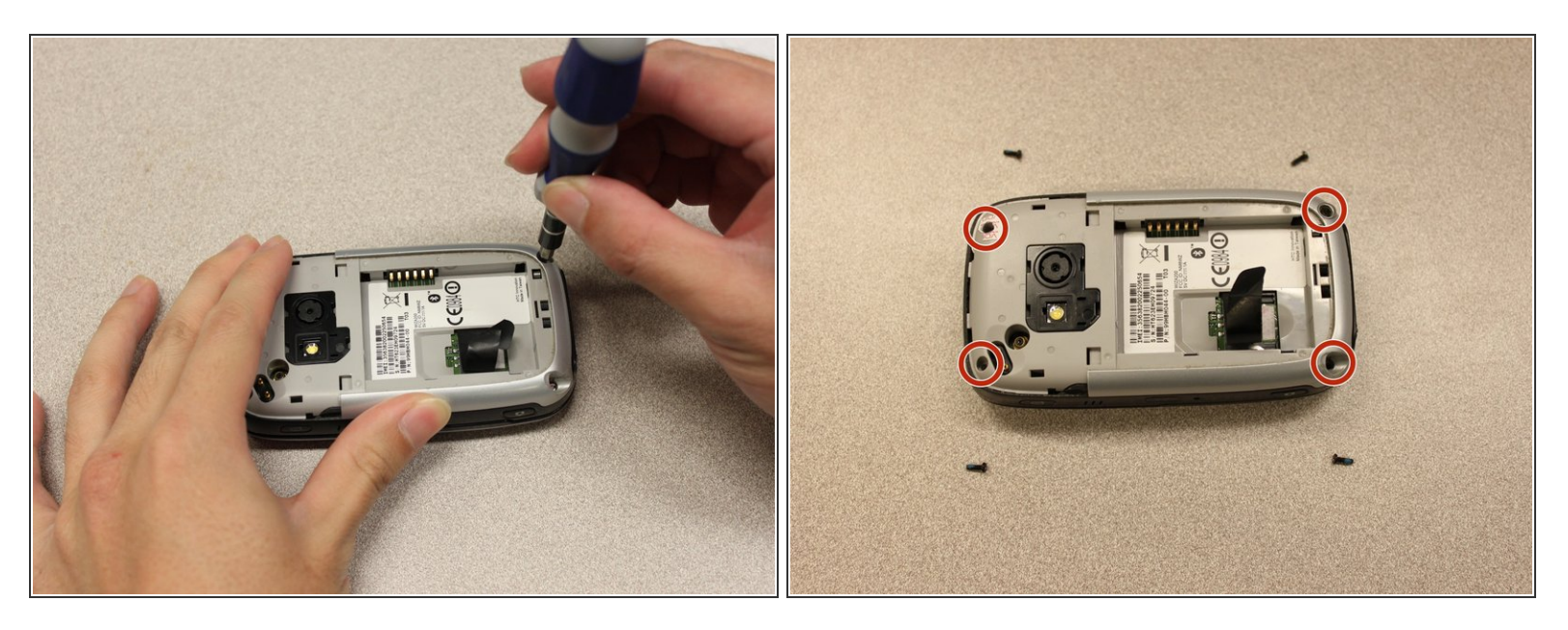

- Retirez les quatre vis de 6 mm avec le tournevis Torx T5.
- (i) L'une des vis se trouve sous l'autocollant "vide".

#### Étape 5

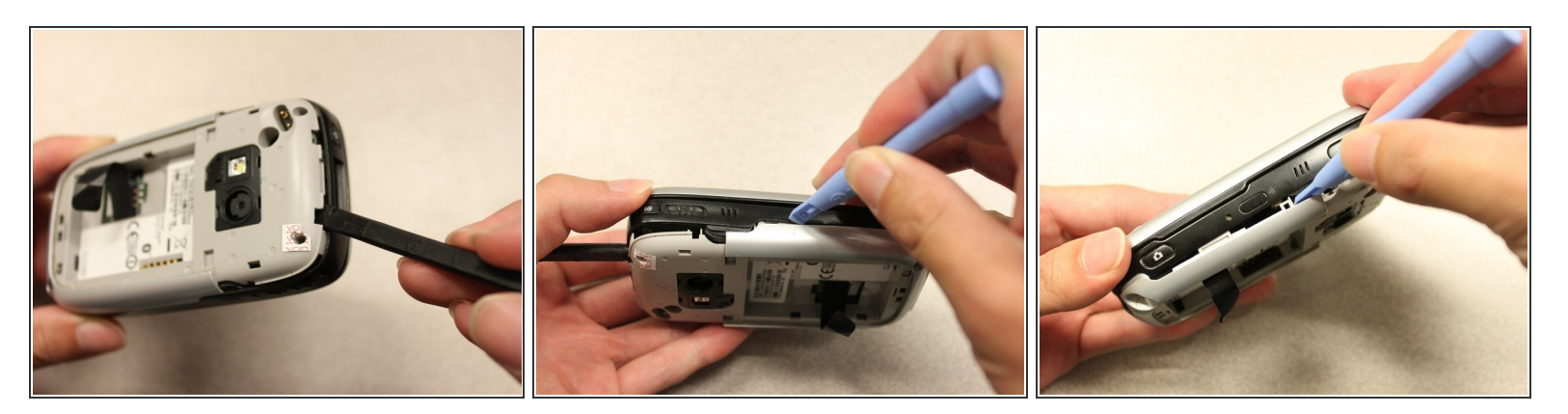

- Insérez l'extrémité plate d'un outil d'ouverture iFixit entre les capots latéraux et intérieurs pour créer un espace.
- Travaillez l'outil sur les bords jusqu'à ce que tous les clips se libèrent.

### Étape 6

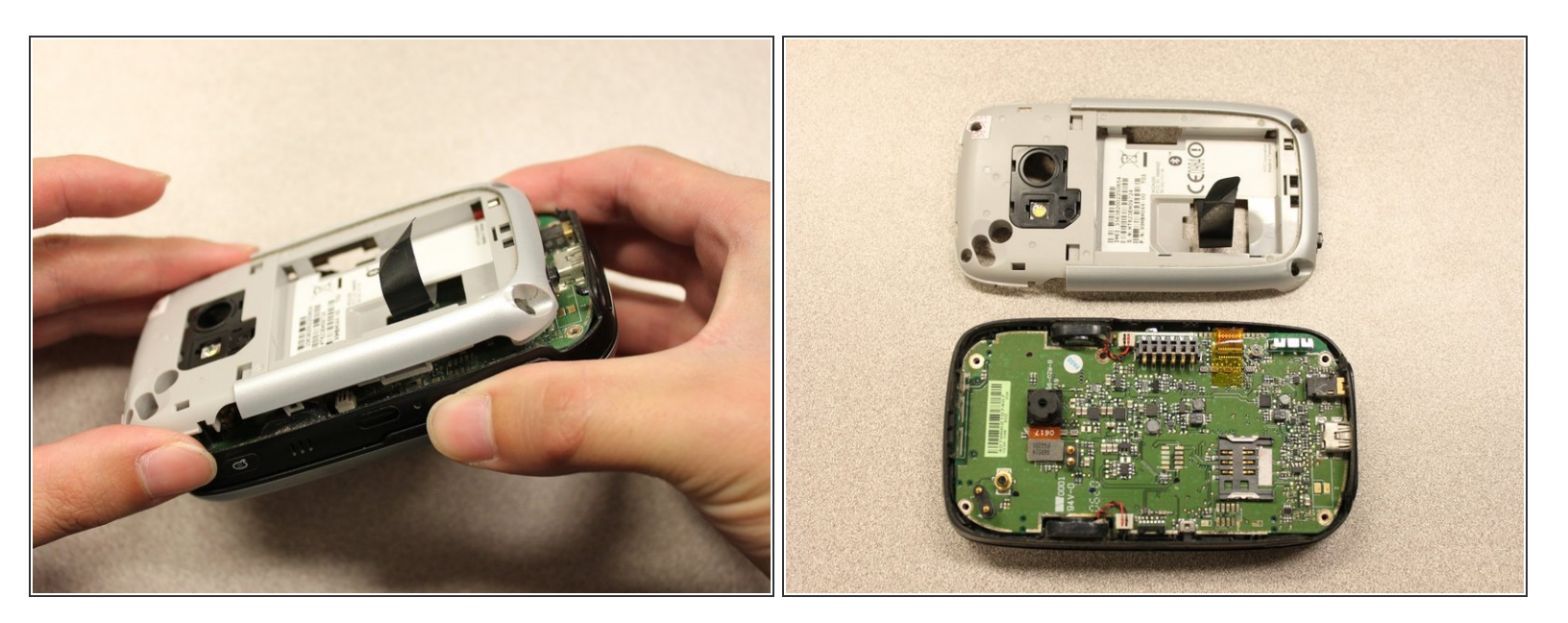

• Une fois tous les clips ouverts, retirez le panneau intérieur du téléphone.

### Étape 7 — Vibreur

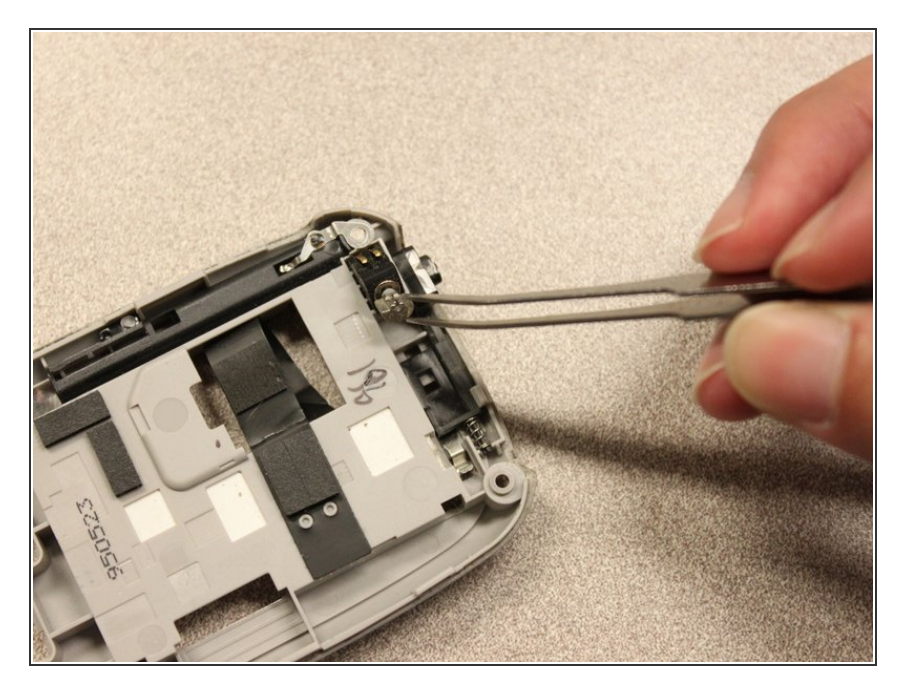

• Utilisez la pincette pour retirer le module vibreur.

Pour remonter votre appareil, suivez ces instructions dans l'ordre inverse.